# **OPELCONNECT CONNECTED NAVIGATION PACK PLUS**

## Aktivierungsprozess für Konnektivitätsdienste

Wenn Sie ein Fahrzeug mit einem Navigationssystem besitzen, können Sie von den OpelConnect Diensten mit kontinuierlichen Over-the-air Karten-Updates, Online-Verkehrsinformationen und -Routenplanung sowie der vernetzten Sprachsteuerung profitieren. Die OpelConnect Dienste sind in den ersten **3 Jahren für Neufahrzeuge kostenlos** verfügbar.

#### **Schritt 1:** Registrierung bei MyOpel

Besuchen Sie den OpelConnect Store <u>https://connect.opel.de/</u> oder laden Sie die MyOpel App herunter, melden Sie sich an oder erstellen Sie ein Konto. Fügen Sie Ihre Fahrzeugidentifikationsnummer (FIN) hinzu und entdecken Sie die verschiedenen Dienste, die in Ihrem Land für Ihr jeweiliges Fahrzeug verfügbar sind.

#### Beispiel über die MyOpel-App

#### **Schritt 2:** Abonnieren der Konnektivitätsdienste

Wählen Sie Connected Navigation Pack Plus, um die vernetzte Navigation mit immer aktuellen Karten, Online-Verkehrsinformationen & -Routenplanung sowie der vernetzten Sprachsteuerung zu genießen. Folgen Sie der Registrierungsanweisung, um den Dienst zu aktivieren.

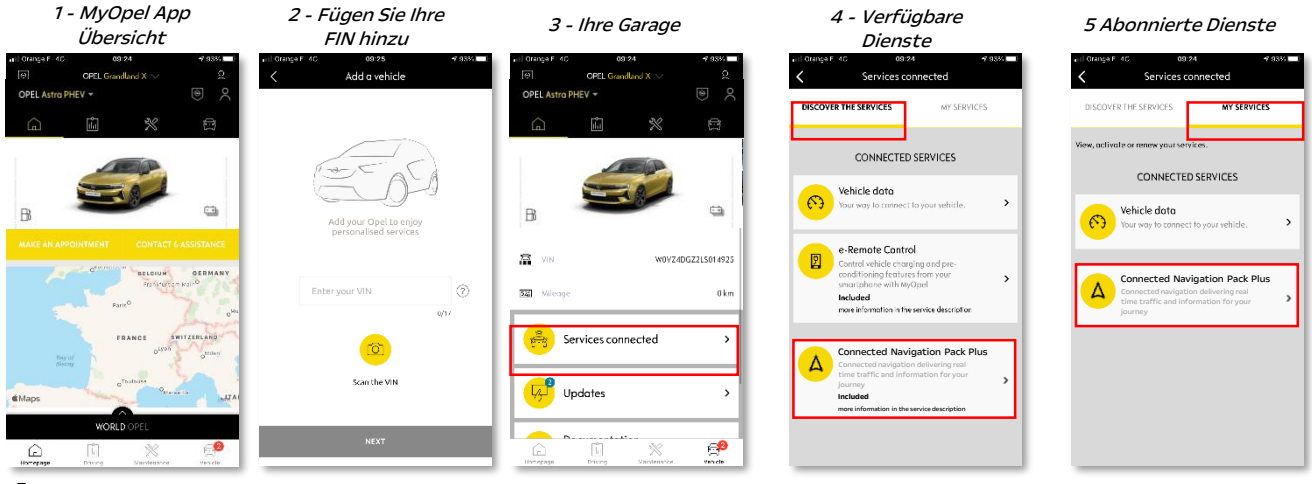

### **Schritt 3:** Konfiguration im Fahrzeug

Sobald Ihr Abonnement des Dienstes in Ihrem MyOpel-Konto bestätigt ist, überprüfen Sie bitte die Einstellungen in Ihrem Fahrzeug, um sicherzustellen, dass sie korrekt eingerichtet sind und die erforderlichen Daten freigegeben werden können. Ihr Fahrzeug ist standardmäßig mit einer integrierten SIM-Karte ausgestattet. Stellen Sie sicher, dass Sie in einem Bereich mit ausreichender GSM-Netzabdeckung parken (vermeiden Sie Tiefgaragen, Tunnel usw.), um die nachfolgenden Schritte durchzuführen. Schritt 3: Hauptbildschirm

Hinweis: Abhängig von Ihrem Fahrzeug können die Bildschirme variieren.

#### Schritt 4: Profilverwaltung

Für ein personalisiertes Nutzungserlebnis, ermöglicht Ihr Infotainment Ihnen, ein individuelles Profil zu erstellen. Um zu erfahren, welches Profil gerade gewählt ist, bewegen Sie mit einem Wisch den Hauptbildschirm von oben nach unten.

Wenn Sie noch kein Profil haben, erstellen Sie bitte eines gemäß Schritt 5.1.

Wenn Sie kein Profil erstellen und das Gastprofil verwenden möchten, führen Sie **Schritt 5.2** aus.

Hinweis: Abonnements werden in der Regel innerhalb einer Stunde aktiviert. Es kann jedoch bis zu 9 Tage dauern, bis sie vom Fahrzeug empfangen werden - das Fahren in GSM-abgedeckten Gebieten beschleunigt diesen Prozess.

#### Schritt 5.1: Verwenden Ihres persönlichen Profils

Um ein Profil zu erstellen, klicken Sie auf das Profilsymbol und wählen Sie "Profil erstellen". Vergeben Sie einen Namen und einen Avatar, bevor Sie Ihr Smartphone über Bluetooth verbinden. Wählen Sie schließlich "Standort und Daten freigeben" im angezeigten Fenster des Datenschutzmenüs aus. Von nun an erkennt das Auto automatisch Ihr Smartphone in der Fahrerkabine und wählt Ihr persönliches Profil mit Ihren Präferenzen und Datenschutzeinstellungen aus.

#### Schritt 5.2: Verwenden des Gastprofils

Wenn Sie kein persönliches Profil erstellen möchten, steht Ihnen das Gastprofil zur Verfügung. Das Gastprofil wird bei jedem Start des Motors auf die Standardeinstellungen zurückgesetzt, wobei automatisch die Konfiguration gewählt wird, die die Nutzung der Konnektivitätsdienste ermöglicht. In der rechten oberen Ecke sollte das folgende Symbol neben der Uhr hervorgehoben sein. Das Gastprofil wird auch ausgewählt, wenn kein Smartphone vom Fahrzeug erkannt wird. 21°C 21 AC & 20 A Q R R C 1327

Schritt 4 : Profilverwaltung

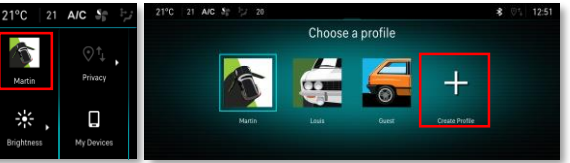

#### Schritt 5.1: Profilerstellung

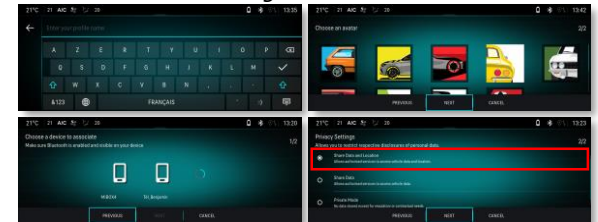

#### Schritt 5.2 : Gastsitzung

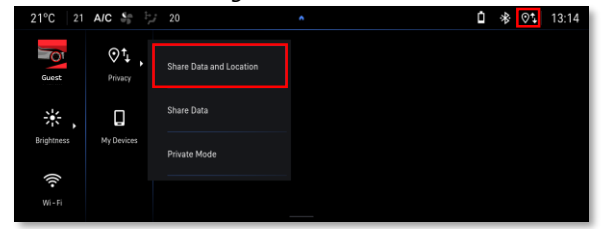

Hinweis: Die Datenfreigabe kann jederzeit beendet werden. OpelConnect Dienste können dann jedoch nicht mehr ausgeführt werden.

Ihr Connected Navigation Pack Plus zeigt jetzt Online-Verkehr und Routenplanung, Informationen zu verfügbaren Parkplätzen und -kosten, Kraftstoffpreise, lokales Wetter und aktuelle "Sonderziele" an. Sollten Sie Probleme bei der Aktivierung Ihrer Dienste haben, finden Sie eine Kontaktadresse in der Fußzeile des OpelConnect Stores.

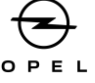